# Table des matières

| 1. Créer votre Blog en ligne       | 1  |
|------------------------------------|----|
| 2. Publication d'un article        | 4  |
| 2.1 Modifier                       | 4  |
| 2.2 Ajouter un nouvel article      | 8  |
| 2.1.1 Les commentaires             | 9  |
| 2.1.2 Insérer une vidéo de Youtube | 9  |
| 2.1.3 Gestion des catégories       |    |
| 2.1.4 Gestion des pages            | 11 |
| 3. Réglages                        |    |
| 3.1 Général                        |    |
| 3.2 Rédaction                      | 15 |
| 3.3 Discussion                     | 15 |
| 3.4 Trafic                         |    |
| 4. Apparence                       |    |
| 4.1 Thèmes                         |    |
| 4.2 Widgets                        |    |
| 4.2.1 Fonctions des widgets        |    |
| 4.2.2 Widgets de base              |    |
| 4.2.3 Widget ready?                | 19 |
| 4.3 Menus                          | 19 |
| 4.5 Arrière-plan & en-tête         | 20 |
| 5. Gestion des utilisateurs        | 21 |

# 1. Créer votre Blog en ligne

WordPress.com : Vous n'avez pas envie de vous compliquer la vie avec un hébergement et la maintenance d'un blog en ligne ? Alors, WordPress.com est probablement la solution pour vous. En effet, en cinq minutes, votre blog est en ligne et avec votre adresse web personnalisée. Choisissez votre design parmi les différents thèmes proposés, et il ne vous restera plus alors qu'à rédiger vos articles. WordPress.com est en fait une solution de blogs "autohébergés". Pas besoin d'installer quoi que ce soit, ce sont les hébergeurs qui s'occupent de tout. Vous n'avez qu'à vous concentrer sur le contenu et l'apparence de votre blog. *Rendez-vous sur http://fr.wordpress.com* 

### Cliquez sur « Commencer » :

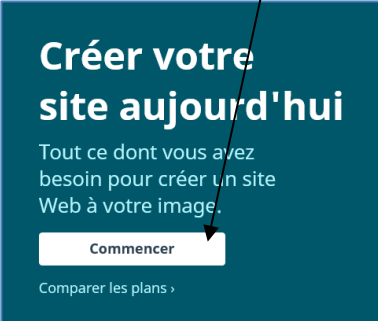

### Remplissez le formulaire suivant :

| Créons un site                                                                                              |
|----------------------------------------------------------------------------------------------------|
| Veuillez répondre à ces questions pour nous permettre de vous aider à configurer le site que vous voulez.   |
|                                                                                                    |
| Comment aimeriez-vous appeler votre site ? 🛈                                                                |
| Mon Portfolio sur les métiers de l'informatique                                                             |
| Quel sera le thème de votre site ? 🛈                                                                        |
| Portfolio d'orientation professionnelle                                                                     |
| Quel est le principal objectif de votre site ?                                                              |
| Partagez des idées, des expériences, des informations, des avis,<br>des histoires, des vidéos ou des photos |
| Faites la promotion de votre activité, de vos compétences, de votre entreprise ou de vos événements         |
| Proposez des formations ou du tutorat                                                                       |
| Vendez des produits ou collectez des paiements                                                              |
| Présentez votre portfolio                                                                                   |
|                                                                                                    |
| Comment évalueriez-vous votre niveau dans le domaine de la création<br>d'un site Web ?                      |
| Débutant 1 2 3 4 5 Expert                                                                                   |

#### Nommer votre blog :

| Q portfoliometierinformatique                                                                 | × Filtres                                                                              |
|-----------------------------------------------------------------------------------------------|----------------------------------------------------------------------------------------|
| .info .com .net .org .blog                                                                    | .club .co .life Plus d'extensions 🗸                                                    |
| portfoliometierinformatique.blog<br>Inclus avec les plans payants<br>Meilleure correspondance | portfoliotierinformatique.me<br>Inclus avec les plans payants<br>Meilleure alternative |
| ✓ Correspondance exacte                                                                       | ✓ Correspondance proche                                                                |
| <ul> <li>« .blog » est une extension répandue</li> </ul>                                      | « .me » est une extension répandue                                                     |
| Sélectionner                                                                                  | Sélectionner                                                                           |

Cette phase est difficile « attribuez une adresse » : Il faut évidemment qu'elle soit unique, or, il y a des millions de bloggeurs. Ne vous attendez pas à ce qu'un nom court fonctionne, et passez par la vérification de disponibilité. Trouvez tout de même une adresse percutante et dont on pourra facilement se souvenir.

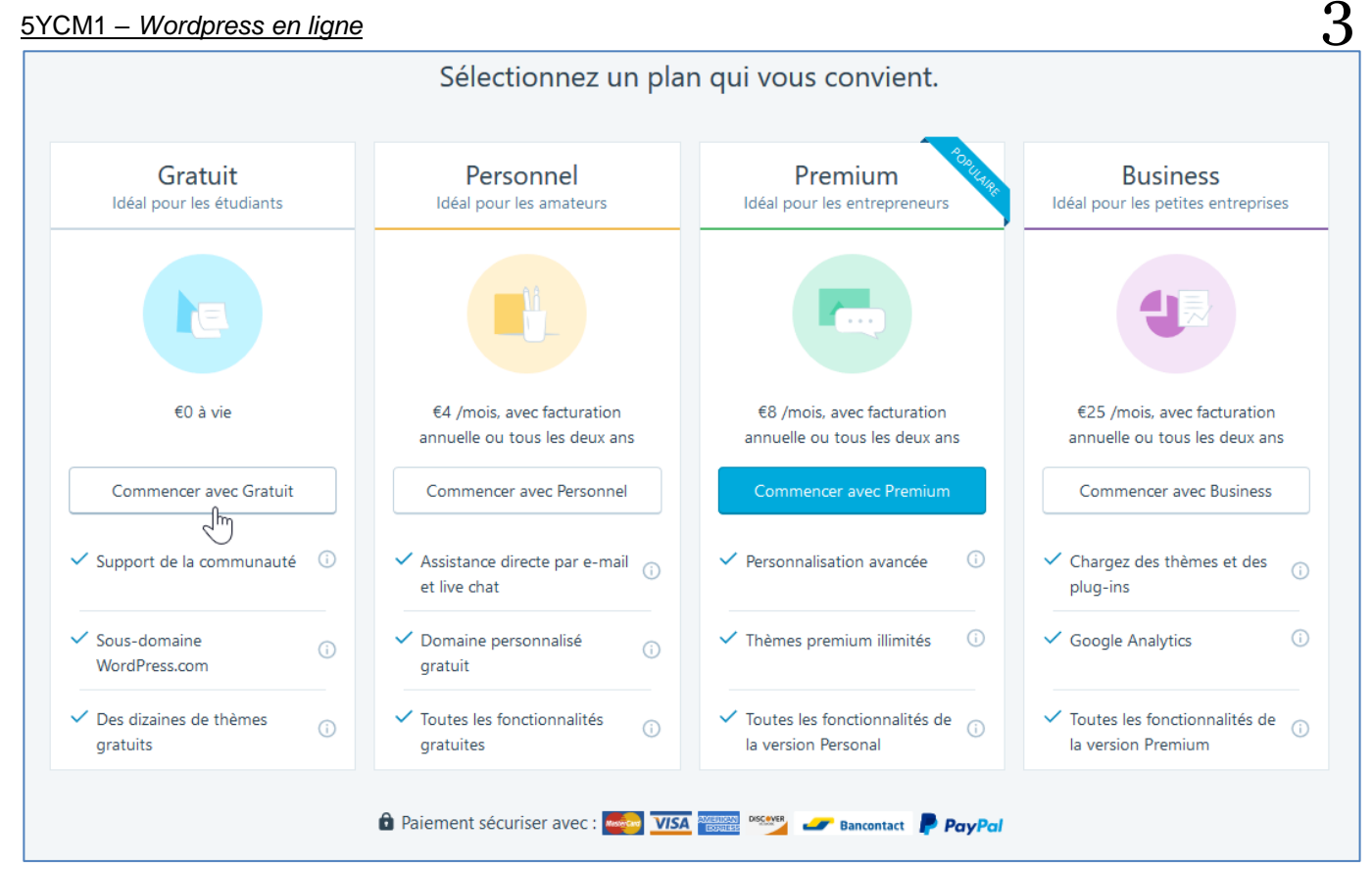

#### Créez votre compte (login)

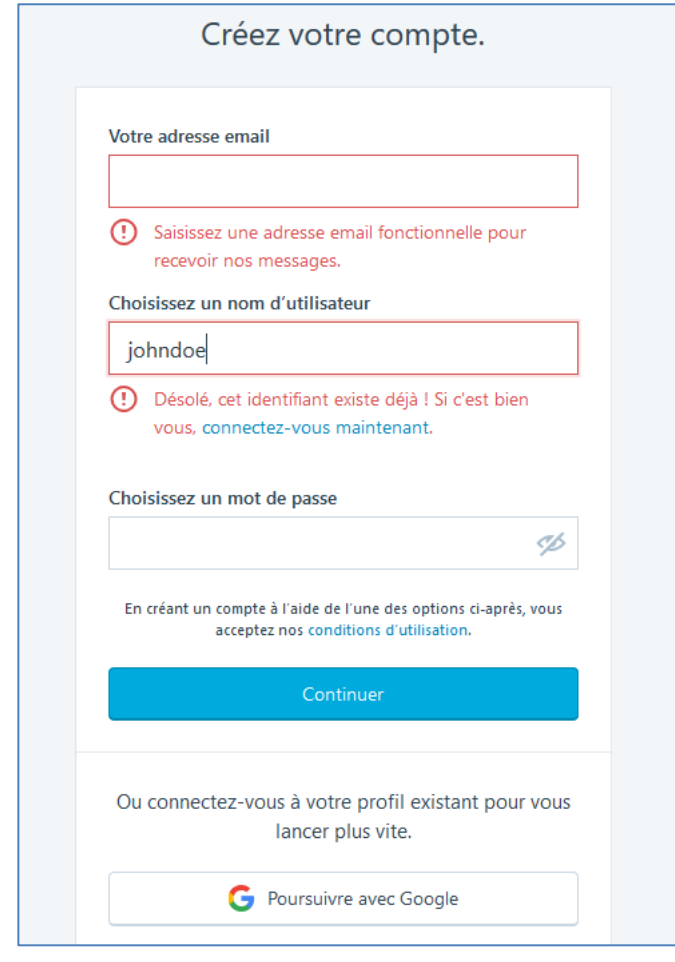

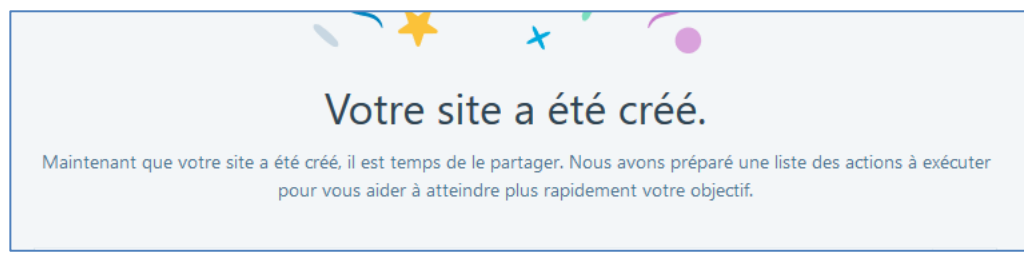

Vie privée : Définissez ici si votre blog sera public (accessible via des moteurs de recherche) ou privé (accessible uniquement aux personnes que vous sélectionnez).

### Application 1 : Créer votre blog

Créez votre blog « portfolio » qui contiendra des informations pertinentes pour vous sur les représentations de métiers de l'informatique.

# 2. Publication d'un article

### 2.1 Modifier

Pour modifier l'unique article existant sur votre blog, cliquez sur « article » dans la rubrique du menu de gauche :

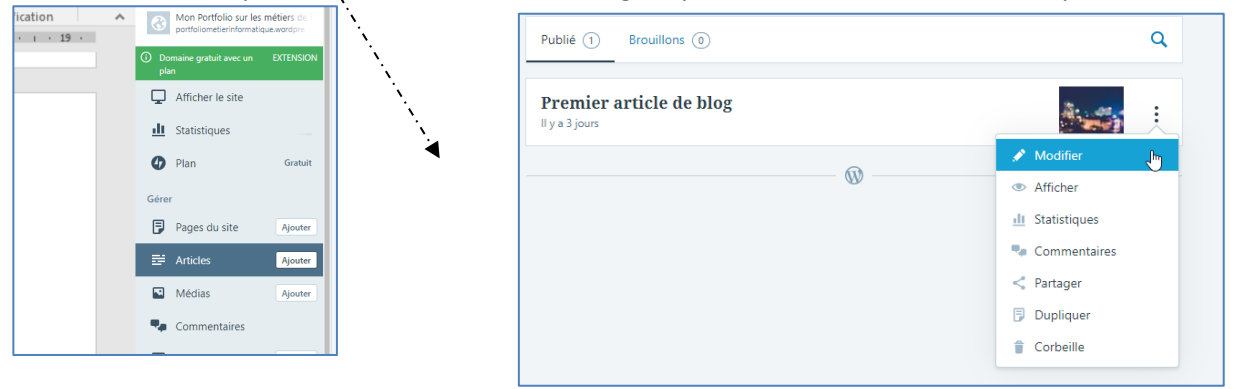

Modifiez ensuite l'article en cliquant sur « modifier » :

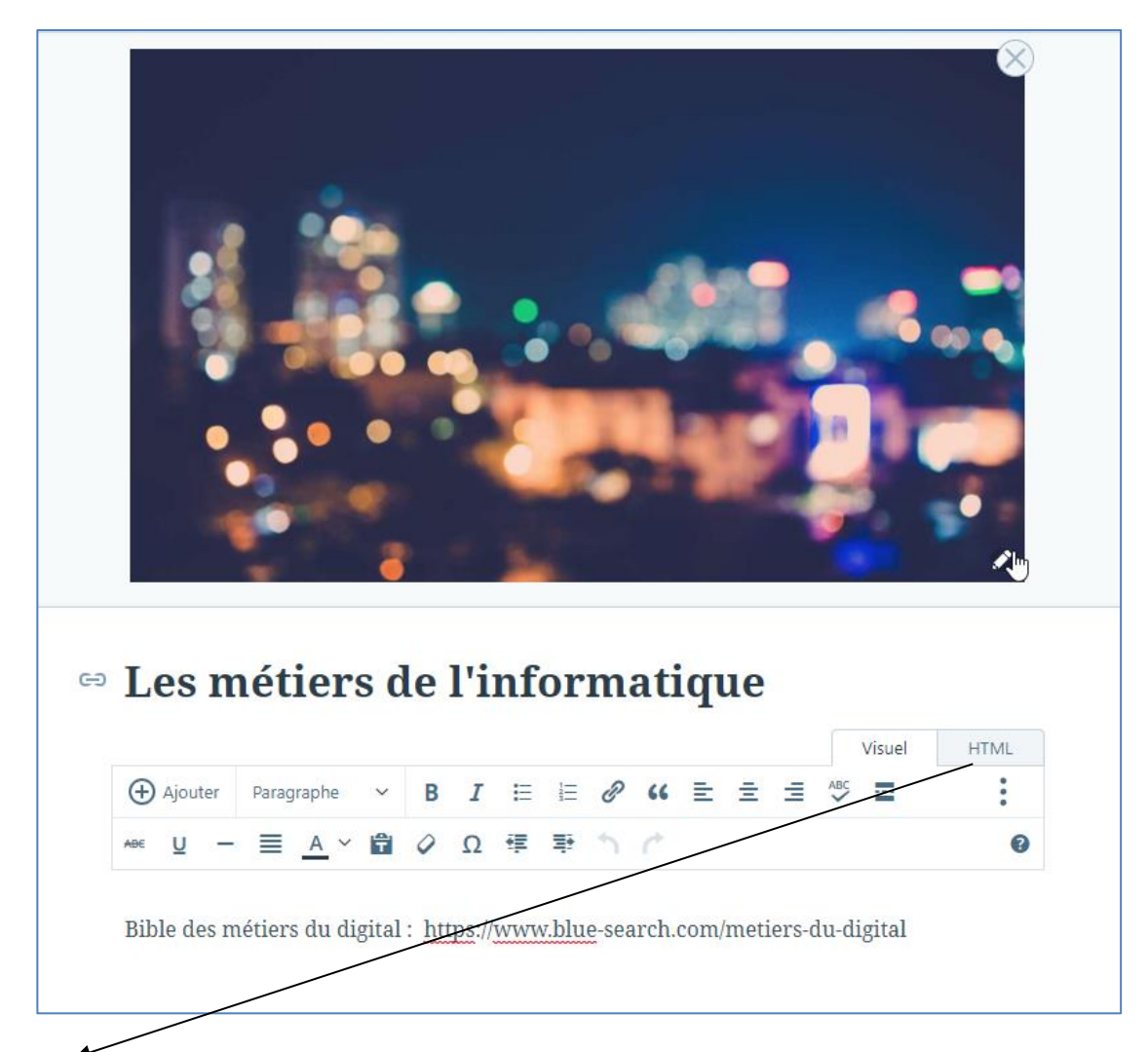

« HTML » vous permet d'éditer le code HTML (voir plus tard...) de la page et donc de faire pratiquement tout ce que vous voulez sur votre blog !

Exemple : ajout de la balise <href> (pour faire un lien internet) :

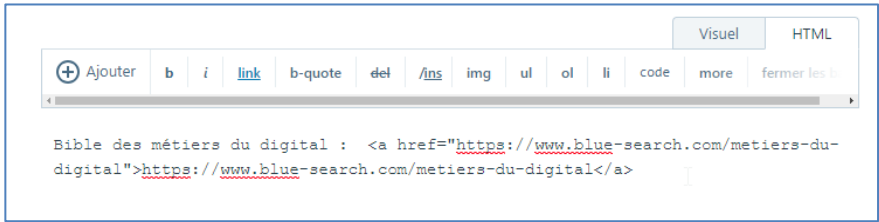

Cliquez ensuite sur « mettre à jour » pour enregistrer les modifications de l'article.

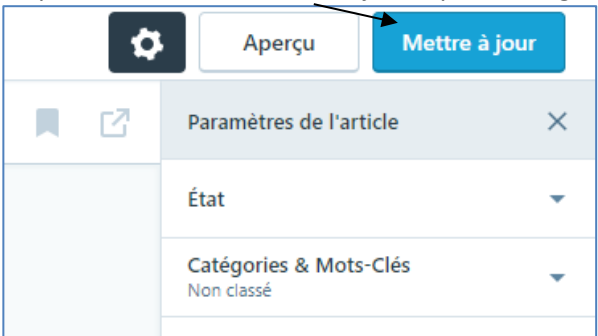

Pour ajouter une image à l'article, cliquez sur l'icône « ajouter » et ensuite sélectionner « medias » :

6

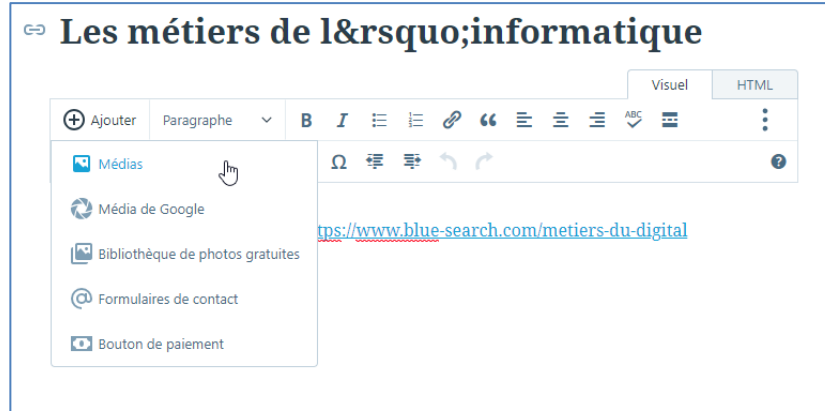

Et chargez l'image comme suit (Cliquez sur « ajouter nouveau » et sélectionner l'image qui se trouve sur votre disque dur...):

| Tous Cet at                                                                                                    | ticle Images Documents Vidéos Sons | ٩ | Utilisation de 0% sur 3 GB - Exten |
|----------------------------------------------------------------------------------------------------|------------------------------------|---|------------------------------------|
| 🖬 Ajouter nouveau 🗸                                                                                                    | Modifier                           |   | •                                  |
| ADÚT 30                                                                                                    | AQÚT 27                            |   |                                    |
| A first street<br>and the second street of the second street<br>and the second street of the second street<br>and the second street of the second street<br>and the second street of the second street<br>and the second street of the second street<br>and the second street of the second street<br>and the second street of the second street<br>and the second street of the second street<br>and the second street of the second street of the second street<br>and the second street of the second street of the second street<br>and the second street of the second street of the second |                                    |   |                                    |
| 1 (more) 1<br>(re) 1a demonta - group - no<br>(re) remut - a stalle<br>(re) remut - a stalle.                                                                                                    |                                    |   |                                    |
|                                                                                                    |                                    |   |                                    |
|                                                                                                    |                                    |   |                                    |
|                                                                                                    |                                    |   |                                    |
|                                                                                                    |                                    |   |                                    |
|                                                                                                    |                                    |   |                                    |
|                                                                                                    |                                    |   |                                    |
|                                                                                                    |                                    |   |                                    |
|                                                                                                    |                                    |   |                                    |
|                                                                                                    |                                    |   | Annuler                            |

Une fois l'image chargée, cliquez sur « insérer ». Remarques, via le menu « Médias », vous pouvez gérer l'ensemble de vos images :

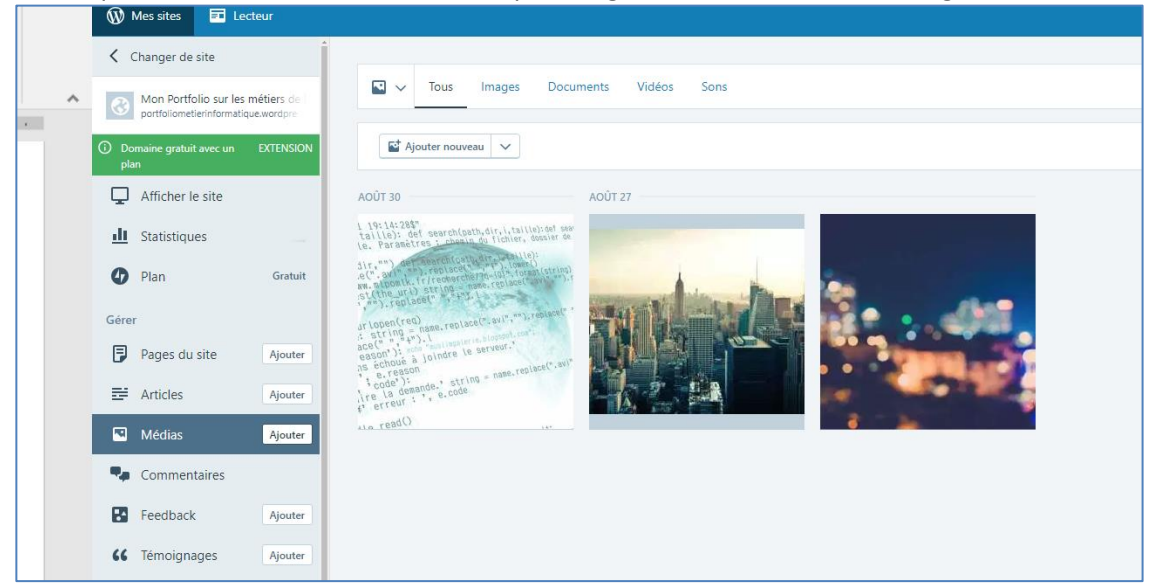

#### Paramètres de l'article

A droite de l'article, vous trouverez les paramètres des articles :

### Etat

| Paramètres de l'article                                                                                                    | ×    |
|----------------------------------------------------------------------------------------------------|------|
| État                                                                                                    | •    |
| Dublié Iundi dernier à 12:11                                                                                                    | ~    |
| Operation of the second second sec | ~    |
| Mettre en avant sur la page<br>d'accueil                                                                                                    |      |
| り Basculer en mode broui                                                                                                    | llon |
|                                                                                                    |      |

#### Catégorie et mots-clés

| Catégories & Mots-Clés<br>Non classé | •   |
|--------------------------------------|-----|
| Catégories 🗸 Non classé              | (j) |
| Ajouter une nouvelle catégorie       |     |
| Mots-clés                            | ()  |

#### Images à la une

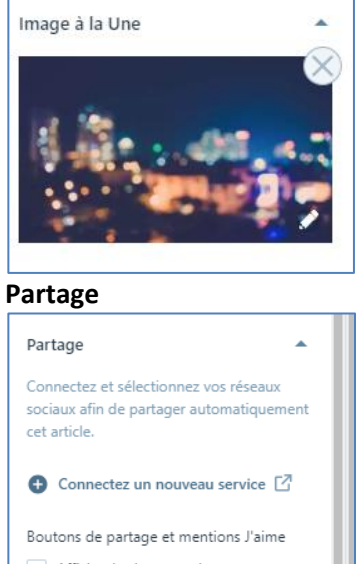

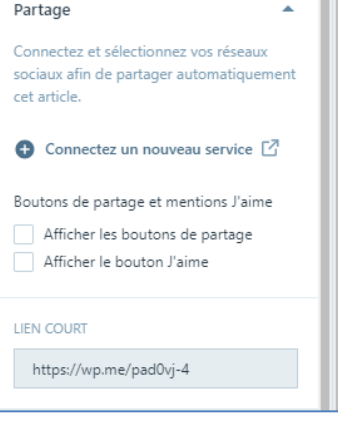

Postposer la date de publication d'un article, le rendre public/privé, le mettre en avant sur la page d'accueil

Cette section permet d'organiser ses articles en catégorie, et de gérer les mots-clés nécessaires au bon référencement de celui-ci

Pour afficher ou non une image en regard avec l'article

Partager un article sur les réseaux sociaux

### Plus d'options

| Partage                             | •        |
|-------------------------------------|----------|
| Plus d'options                      | շիդ      |
| Identifiant                         | <u>i</u> |
| premier-article-de-blog             |          |
| Extrait                             | (i)      |
| Écrire un extrait                   |          |
|                                     |          |
|                                     | 4        |
| Emplacement                         |          |
|                                     |          |
| <b>Q</b>                            |          |
| Obtenir l'emplacement actuel        |          |
|                                     |          |
| <b>Q</b> Rech                       |          |
| Discussion                          |          |
| Autoriser les commentaires          |          |
| Autoriser les pings                 |          |
|                                     |          |
| Copier l'article                    | Û        |
| El Selectionner un article a copier | ລ        |
| Placer dans la Corbeille            | 9        |

# 2.2 Ajouter un nouvel article

Pour ajouter un nouvel article, cliquez sur « ajouter » dans le menu de gauche

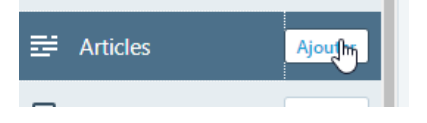

Gestion des les **commentaires** et rétroliens/pings des internautes géolocalisation de l'article et extrait de celui-ci

Encodez votre article comme précédemment, ensuite cliquez sur « publier »

| \$<br>Aperçu Publier                    |
|-----------------------------------------|
| Paramètres de l'article X               |
| État 🔺                                  |
| 📋 Publier immédiatement 🗸               |
| 🔇 Public 🗸 🗸                            |
| Mettre en avant sur la page d'accueil 🔘 |
| En attente de relecture                 |
|                                         |

#### **2.1.1 Les commentaires**

L'ensemble des commentaires peut être réglé dans le menu « commentaires ». C'est ici que vous approuvez ou non les commentaires relatifs à un article.

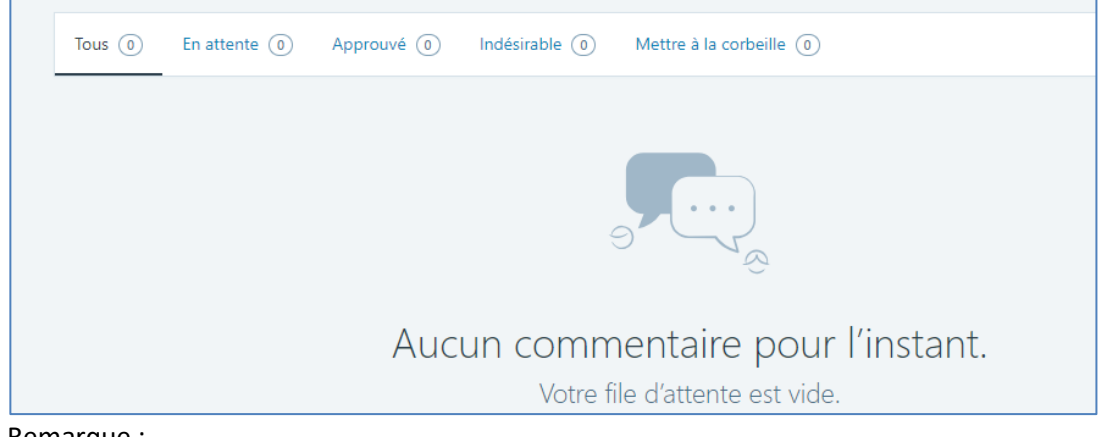

Remarque :

- N'oubliez pas que **légalement** le « modérateur/webmaster » du site est responsable de son contenu... donc du contenu des forums aussi !
- Nous avons vu qu'à chaque article, il est possible de « désactiver les commentaires ». Il est aussi possible de gérer différents paramètres pour ces commentaires (modération a posteriori, envois d'email lors de nouveaux commentaires, etc.) voir point 1.4.3 pour plus d'information...

### **Application 2 : Ajouter des messages**

Créez 3 articles pour votre blog :

- Présentation de <u>10 métiers</u> de l'informatique (chercher l'information sur wikipedia ou <u>https://www.blue-search.com/metiers-du-digital</u>)

- Présentation de <u>2 futurs métiers</u> lié à l'informatique

- Introduction à votre portfolio/blog : prévoyez une courte introduction à votre site (article mis en avant) Ajoutez des images dans vos articles, ainsi 3 commentaires sur les articles.

#### 2.1.2 Insérer une vidéo de Youtube

Pour insérer une vidéo dans un article, chercher le lien de celle-ci et copiez le dans la partie code de l'article (en html).

Sur youtube rechercher « share » en dessous d'une video

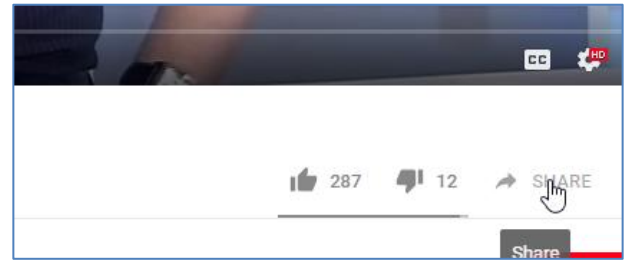

#### exemple : et cliquez sur le lien « embed »

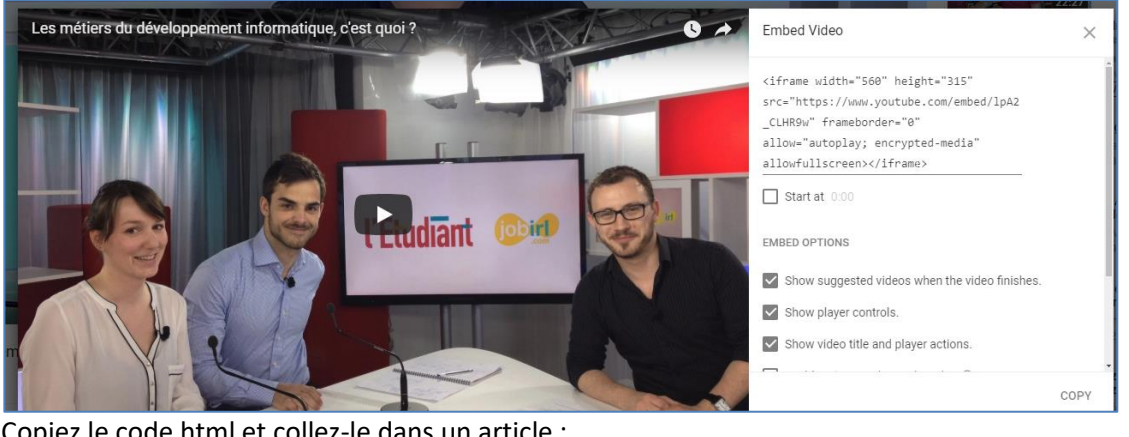

Copiez le code html et collez-le dans un article :

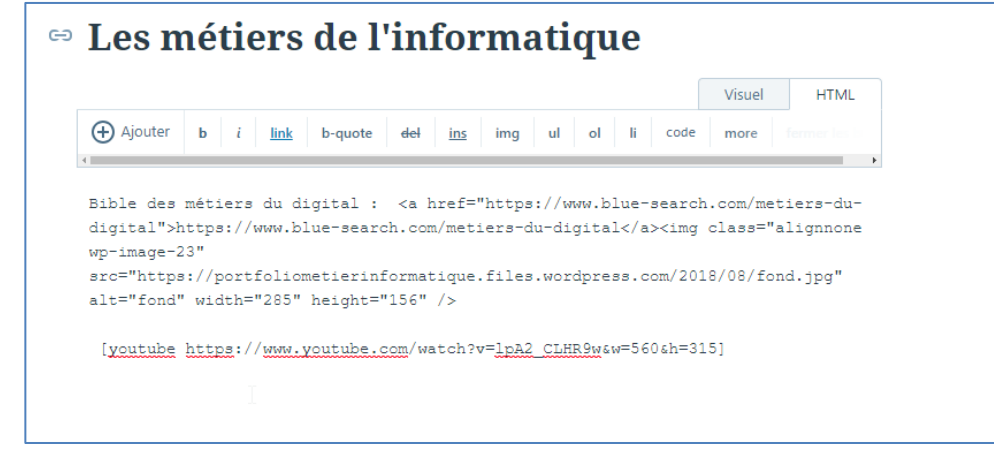

# Application 3 : Ajouter une vidéo

Ajoutez une vidéo de votre choix sur un des articles existants.

### 2.1.3 Gestion des catégories

Dans la partie « Catégories & mots-clés», vous pouvez créer de nouvelles catégories, puis vous pouvez affecter une ou plusieurs catégories pour chaque article.

| Catégories & Mots-Clés<br>3 catégories | • |  |
|----------------------------------------|---|--|
| Catégories                             | i |  |
| ✓ Hardware                             |   |  |
| ✓ Non classé                           |   |  |
| ✓ Software                             |   |  |
| Ajouter une nouvelle catégorie         |   |  |

Application 4 : créer les catégories suivantes

Ajouter l'arborescence suivante à votre blog

- Hardware
- Software
  - Langage informatique
  - système d'exploitation

Créez pour chaque sous-catégorie un à deux articles

| Catégories & Mots-Clés<br>5 catégories | •   |
|----------------------------------------|-----|
| Catégories                             | (j) |
| ✓ Hardware                             |     |
| <ul> <li>Non classé</li> </ul>         |     |
| ✓ Software                             |     |
| Iangage informatique                   |     |
| système d'exploitation                 |     |
| Ajouter une nouvelle catégorie         |     |
| $\searrow$                             |     |
| Mots-clés                              | (i) |

#### 2.1.4 Gestion des pages

La gestion des pages se fait de la même manière que pour les articles. Via le menu « pages »

| ublié Brouillons Planifié Mis à la Corbeille                     | ۹ |
|------------------------------------------------------------------|---|
| Articles<br>La page × Blog × affiche vos tout derniers articles. | ß |
| À propos<br>⊙ ∄ya 3 jours                                        |   |
| Accueil<br>⊙ il y a 3 jours   ♠ Page d'accueil                   |   |
| Contact<br>© il y a 3 jours                                      |   |
| Blog<br>⊙ il y a 3 jours ⊯ Les derniers articles                 |   |

### Quelle est la différence entre un article et une page?

À la différence des articles, les pages sont plutôt destinées à du contenu dont vous souhaitez qu'il soit toujours facilement accessible, comme votre présentation ou vos coordonnées. L'article est moins statique, contrairement à une page. Vous pouvez créer un nombre illimité d'articles et de pages. L'article est la base même d'un blog. Avec date, heure, commentaires... Il permet de publier des actualités, des humeurs... Il est donc a priori classé par date. Alors que la page est statique, elle est indépendante du temps et de la chronologie de création. Une page peut contenir des informations statiques telles que votre CV, une page de contact, des mentions légales, un album photo, ou l'accueil du blog...

# Application 5 : créer une page :

Créez une page avec vos contacts en y intégrant un plan d'accès (google map) et un formulaire :

| IFOSUP - Wayre Promotion So                                                                                                    | ~           | +                                                         | chause                               | 8 2.00      |       |
|----------------------------------------------------------------------------------------------------|-------------|-----------------------------------------------------------|--------------------------------------|-------------|-------|
| Rue de la Limite 6, 1300 Wavre                                                                                                    | Itinéraires | Enregist                                                  | See de                               | Jose Way    |       |
| 3,8 **** 4 avis                                                                                                    |             |                                                           | Na Road Bruto                        | đ<br>2      | 1     |
| Agrandir le plan                                                                                                    |             |                                                           | aut -                                | Co and      | 3     |
| Rise Sampe Array<br>Rise Sampe Array<br>Note Sampe Array<br>Rise Sampe Array<br>Rise Sampe A | Boutique 1  | Promotion Soc<br>Bernard I<br>Voo Q<br>S-Fit Q E<br>gle Q | e iiale<br>Depoorter<br>Ma Belle Hin | stoire of a | L V 4 |
| Name (obligatoire)<br>bonomartin                                                                                                    |             |                                                           |                                      |             |       |
| E <b>mail</b> (obligatoire)                                                                                                    |             |                                                           |                                      |             |       |
| bonomartin@yshoo.fr                                                                                                    |             |                                                           |                                      |             |       |
| Comment (obligatoire)                                                                                                    |             |                                                           |                                      |             |       |
|                                                                                                    |             |                                                           |                                      |             |       |
|                                                                                                    |             |                                                           |                                      | .4          |       |
| Sexe (obligatoire)                                                                                                    |             |                                                           |                                      | al          |       |
| Sexe (obligatoire)<br>Э Homme                                                                                                    |             |                                                           |                                      | .11         |       |

# 3. Réglages

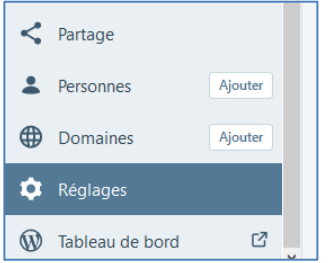

### 3.1 Général

Sous les réglages, l'onglet « Général » permet de changer la configuration générale du site (titre du site, slogan, icône, langue, url du site, ...)

| Profil du s          | ite            |                                |                    |                         | Sauvegarder                 |
|----------------------|----------------|--------------------------------|--------------------|-------------------------|-----------------------------|
| Icône du s           | site 🛈         | Titre du Site                  |                    |                         |                             |
|                      |                | Mon Portfolio                  | o sur les méti     | ers de l'informati      | que                         |
|                      | 9              | Slogan du site                 |                    |                         |                             |
| Modif                | ier            |                                |                    |                         |                             |
|                      |                | En quelques mots, a            | lécrivez la raisor | d'être de ce site.      |                             |
| Achetez un<br>Langue | <u>domaine</u> | personnalisé, mappez           | un domaine vou     | is appartenant déjà ou  | ı <u>redirigez</u> ce site. |
| FR                   | Franç<br>CHAN  | ;ais<br>NGER                   |                    |                         |                             |
| Langue pri           | ncipale du     | ı site. <u>Vous pouvez aus</u> | si modifier la lar | ngue de l'interface dar | ns votre profil             |
|                      | oraire du      | site                           |                    |                         |                             |
| Fuseau ho            |                |                                |                    |                         |                             |

#### Confidentialité (Vie privée) : vous pouvez redéfinir ici les options de visibilité du site

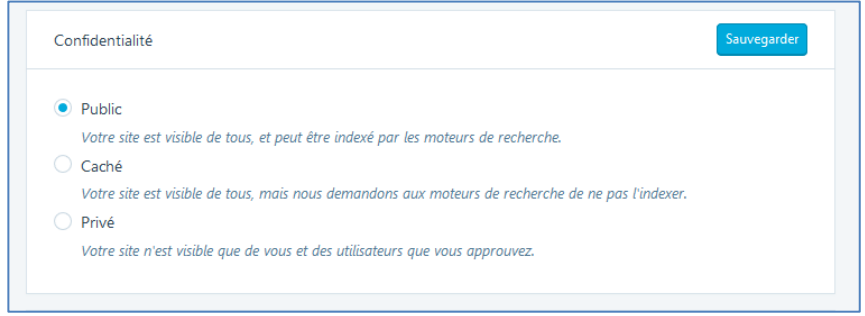

#### Mentions du pied de page

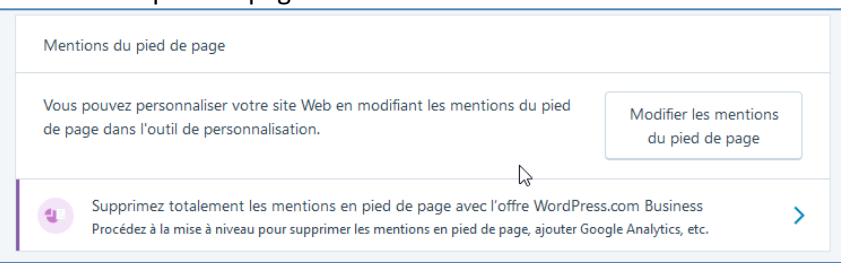

#### <u>5YCM1 – Wordpress en ligne</u>

| Valeur par défaut                          |
|--------------------------------------------|
| WordPress.com                              |
| Logo WordPress.com                         |
| Un site WordPress.com                      |
| Commencez votre blog avec WordPress.com    |
| Ce site vous est proposé par WordPress.com |
|                                            |
| Cacher (Offre Business Requise)            |
| Logo WordPress.com                         |

### Outils supplémentaire :

L'exportation de votre blog vous permet de réaliser un backup complet de votre site ...Et de le récupérer par après ! (ou d'importer les données venant d'un autre blog).

La rubrique « supprimer votre contenu » permet d'effacer le contenu de votre blog

La rubrique « supprimer votre site définitivement » supprimera définitivement votre blog (mise en page, etc...)

| Outils du site                                                                                                    |   |
|----------------------------------------------------------------------------------------------------|---|
| Changez l'adresse de votre site.<br>Enregistrez un nouveau domaine ou modifiez l'adresse de votre site.                                                                                             | > |
| Importer<br>Importez le contenu d'un autre site WordPress et d'autres plateformes.                                                                                                    | > |
| Exporter<br>Exportez le contenu depuis votre site. Vos données vous appartiennent : emportez-les avec vous !                                                                                        | > |
| Supprimer votre contenu<br>Conserver le thème actuel et l'adresse de votre site mais supprimer l'intégralité des articles, des pages et liens vers les<br>réseaux sociaux afin de tout recommencer. | > |
| Supprimer votre site définitivement<br>Supprimer l'intégralité des articles, des pages, des liens vers les réseaux sociaux et des données, et abandonner<br>l'adresse de votre site                 | > |

### **3.2 Rédaction**

Les options de rédaction définissent, entre autres, les catégories à utiliser par défaut, le format de la date, etc... Vous trouverez aussi les options sur les types de contenu qui définissent une série de paramètres sur la partie « publique » du site :

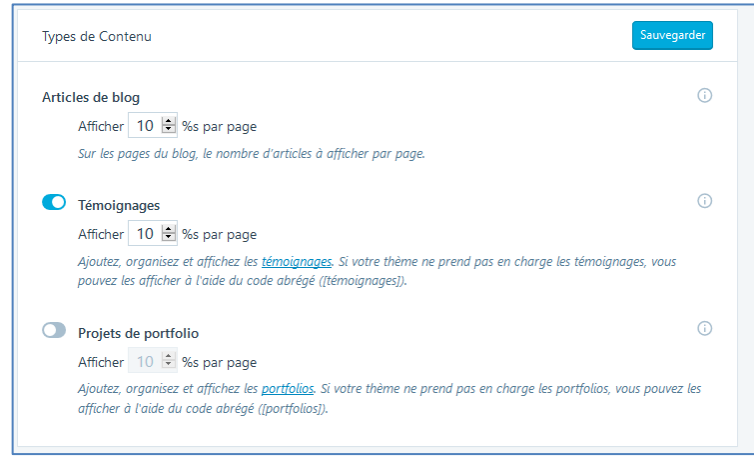

### Le nombre d'articles de « flux RSS» (voir plus loin) à afficher

| Réglages des flux                                                                                                    | Sauvegarder                 |
|----------------------------------------------------------------------------------------------------|-----------------------------|
| Affichez les 10 🖻 articles de blog les plus récents<br>Nombre d'articles à inclure dans le flux de votre site. <u>En savoir plus sur les flux</u>                         |                             |
| Limiter le flux à l'extrait uniquement<br>Activez cette option pour n'inclure qu'un extrait à votre contenu. Les utilisateurs devront ve<br>l'intégralité de son contenu. | isiter votre site pour voir |

### **3.3 Discussion**

C'est ici que vous « modérez » les commentaires du site ! Pour être sûr qu'il n'y ait aucun « abus » sur votre site, pensez à mettre les paramètres les plus restrictifs possibles...

| Général                                                  | Rédaction                                                                          | Discussion                                                                       | Trafic                                                                                                    |             |
|----------------------------------------------------------|------------------------------------------------------------------------------------|----------------------------------------------------------------------------------|----------------------------------------------------------------------------------------------------|-------------|
| Paramètr                                                 | es par défaut d                                                                    | les articles                                                                     |                                                                                                    |             |
| <ul> <li>Ten</li> <li>Aut</li> <li>Ces réglag</li> </ul> | ter de notifier l<br>toriser les liens<br>toriser les lecter<br>ges peuvent être : | les sites liés dep<br>de notifications<br>urs à publier des<br>modifiés pour cho | uis le contenu des articles<br>depuis les autres sites (notifications par pings et ré<br>s commentaires sur les nouveaux articles<br>aque article. | itroliens)  |
| Commen                                                   | taires                                                                             |                                                                                  |                                                                                                    | Sauvegarder |
| 💽 L'at                                                   | uteur d'un com                                                                     | imentaire doit re                                                                | enseigner son nom et son adresse de messagerie                                                                                                    |             |

La rubrique « trafic », permet de définir les paramètres propres au trafic du site internet.

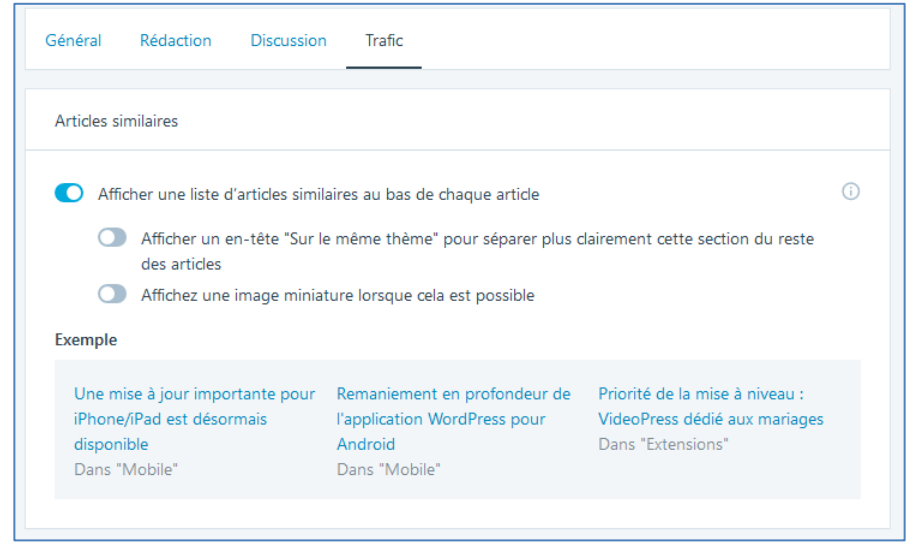

## Application 7 : réglages:

Ajouter un slogan à votre site.

Changez le format de date des articles.

Affichez uniquement les deux derniers articles sur la page d'accueil.

Choisissez de ne pas publier votre site sur les moteurs de recherche.

Faites-en sorte que tous les commentaires soient obligatoirement validés par un administrateur du site.

# 4. Apparence

### 4.1 Thèmes

La rubrique « thèmes » vous permet de changer complètement le design de votre blog simplement en sélectionnant un autre thème parmi ceux proposés par wordpress...

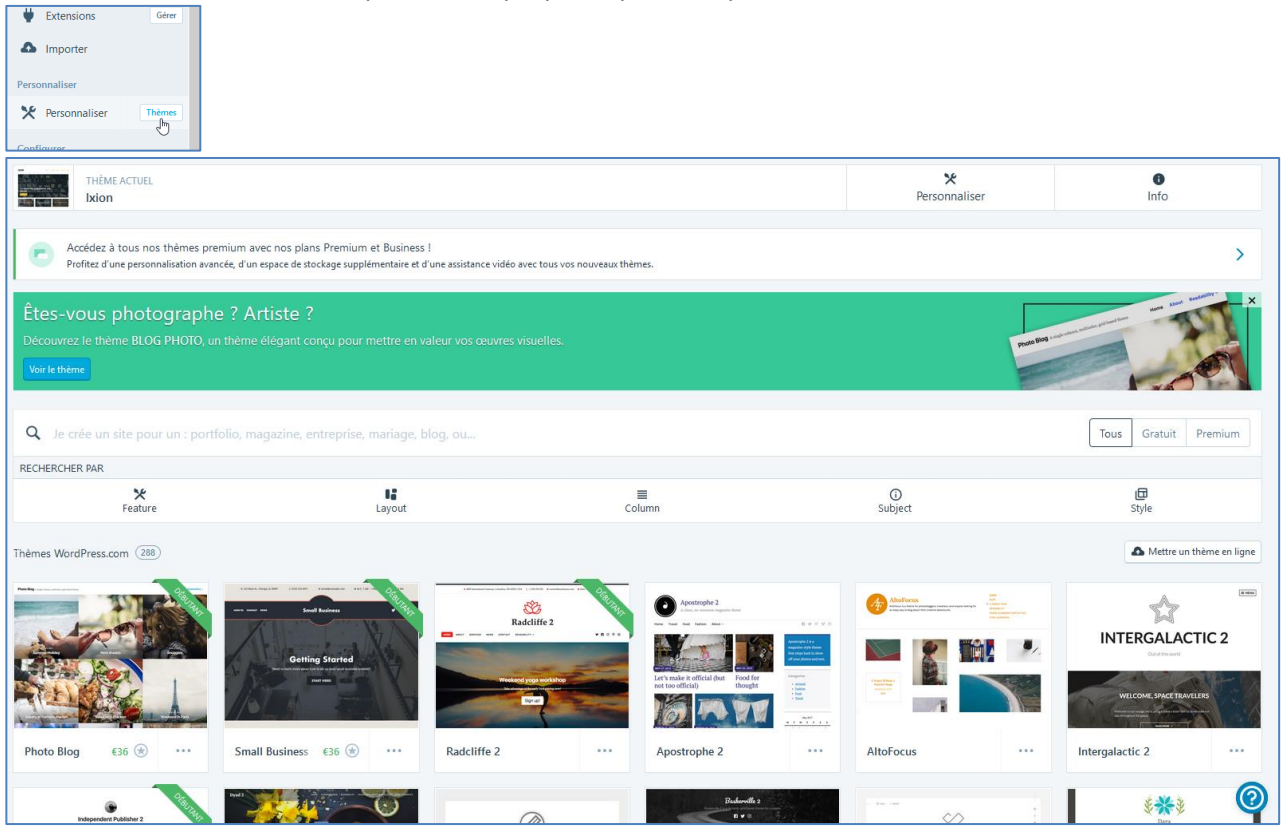

Chaque thème est personnalisable (couleur, police, widgets, etc...)

| ×           |                                                | Publié            |
|-------------|------------------------------------------------|-------------------|
| vous<br>Mo  | personnalisez<br>n Portfolio sur les métiers d | øle l'in          |
| <u>Beso</u> | in d'aide pour paramétrer votre s              | <del>iite ?</del> |
| Ident       | tité du site                                   | >                 |
| Coule       | eurs et arrière plan                           | >                 |
| Police      | 25                                             | >                 |
| Imag        | e d'en-tête                                    | >                 |
| Men         | us                                             | >                 |
| Optio       | ons de contenu                                 | >                 |
| Widg        | jets                                           | >                 |
| Parar       | mètres de la page d'accueil                    | >                 |
| Cont        | enu mis en valeur                              | >                 |
| Témo        | bignages                                       | >                 |
| AMP         |                                                | >                 |
| Optio       | ons du thème                                   | >                 |
|             |                                                |                   |

### **Application 8 : thème**

Changez le thème de votre site et personnalisez la couleurs/police de celui-ci

### 4.2 Widgets

Les widgets dans Wordpress permettent de rajouter des blocs avec du contenu ou des fonctionnalités aux pages de votre site.

Les widgets apparaissent dans les colonnes latérales de navigation de votre blog, pour offrir des contenus complémentaires, des outils de navigations, des liens vers des sites utiles etc.

### 4.2.1 Fonctions des widgets

- Ils apportent des fonctions de navigation aux internautes: nuage de tags, calendrier des publications, moteur de recherche, catégories, archives mensuelles...
- Ils mettent en valeur les contenus du site: commentaires récents, articles récents, tags populaires, statistiques...
- Is proposent des outils divers servant au reseautage: liens « blogolist », rss, photos flickr, twitter, facebook...

#### 4.2.2 Widgets de base

WordPress est livré avec de nombreux widgets de base, vous les apercevez en allant dans Personnaliser > Widgets.

En fonction du thème, vous devrez peut-être sélectionner l'endroit où placer votre widget :

| ×      |                               | Publié |
|--------|-------------------------------|--------|
| <      | vous personnalisez<br>Widgets | 0      |
|        |                               |        |
| Color  | nne latérale                  | >      |
| Pied o | de page 1                     | >      |
| Pied o | de Page 2                     | >      |
| Pied o | de page 3                     | >      |
| Pied o | de page 4                     | >      |
|        | 400                           |        |

Cliquez sur « ajouter un Widget » et selectionnez un widget pour ajouter celui-ci à votre site

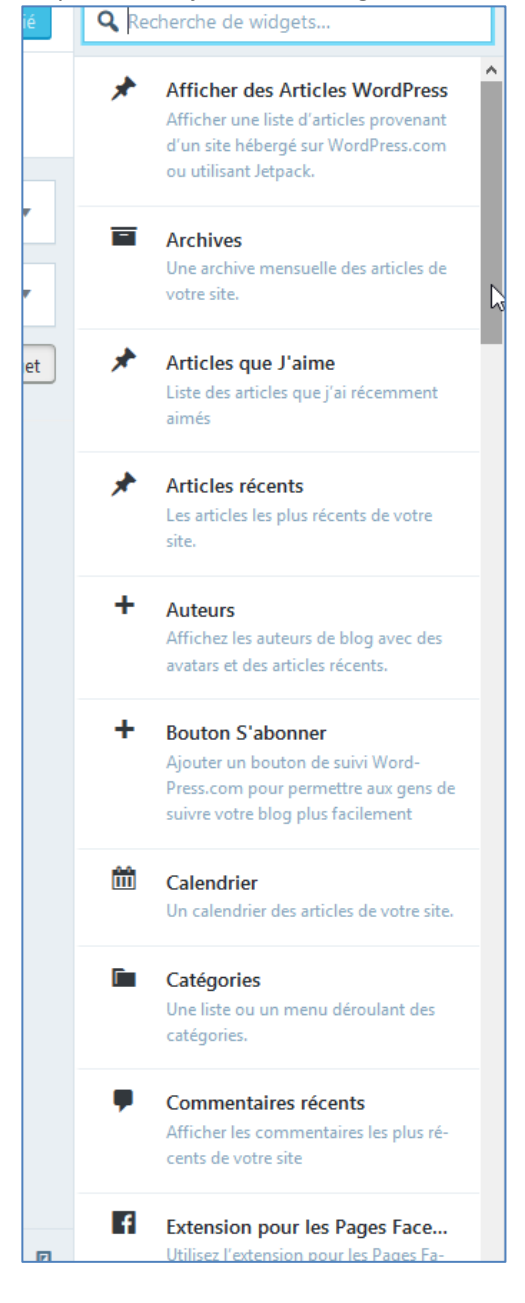

### 4.2.3 Widget ready?

En fait, chaque thème est dit « widget ready », ce qui veut dire qu'il affichera: soit quelques-uns de ces widgets par défaut, soit votre propre choix de widgets. Attention: l'installation d'un nouveau thème peut chambouler vos widgets et vous devrez refaire leur réglage.

### Application 8 : Widgets:

Ajoutez un widget « flux » en affichant les trois dernières nouvelles du site <u>www.larevuedudigital.com</u> Ajoutez un widget « image ».

Ajoutez un widget « texte » avec un texte de bienvenue sur votre blog.

Ajoutez un widget « facebook » pour lier votre blog à votre page facebook

Ajouter un widget « étape » annonçant la fin de la formation (14/9/18)

### 4.3 Menus

Dans la rubrique « menu », vous avez la possibilité de créer votre propre menu :

| <    | Vous personnalisez<br>Menus | 9<br>\$   |
|------|-----------------------------|-----------|
| Men  | nus                         |           |
| prim | nary                        | >         |
| Rése | eaux sociaux                | >         |
|      | Créer un nouveaugh          | nenu<br>) |
| Emp  | lacements de menus          |           |

Nommez celui-ci et ajoutez des éléments au menu :

|                                                                                                    |                                                             | Redicterer des clements de ments |
|----------------------------------------------------------------------------------------------------|-------------------------------------------------------------|----------------------------------|
|                                                                                                    | ► Menus<br>moi                                              | Liens personnalisés              |
|                                                                                                    |                                                             | Pages                            |
| Personnalisation > Menus                                                                               |                                                             | + Accueil Lien personnalisé      |
| Nouveau menu                                                                                           | ter quelques liens ! Cliquer                                | + Mentions légales Page          |
| Nom du menu                                                                                            | ts » pour ajouter des pages,<br>ns personnalisés dans votre | + Contact Page                   |
| MonMenuAmoi                                                                                            | choses que vous le                                          | Ajouter une nouvelle page        |
| Si votre thème dispose de plusieurs menus, leur<br>donner des noms pertinents vous aidera à les gérer. | X Ajouter des éléments                                      | Articles 🔹                       |
| Emplacements de menus                                                                                  | IS<br>It Pour qu'il apparaisse                              | Témoignages 🔹                    |
| Où souhaitez-vous afficher ce menu ?<br>(Si vous prévoyez d'utiliser un <u>widget</u> de menu, ignorez | re emplacement.                                             | Projets 🔻                        |
| cette étape.)                                                                                          |                                                             | Catégories 🔻                     |
| Menu Social                                                                                            |                                                             | Étiquettes 🔻                     |
| Cliquez sur « Suivant » pour commencer à ajouter                                                       | nent les pages de premier                                   | Types de projet 💌                |
| des liens à votre nouveau menu.                                                                        |                                                             | Tags de Projet 🔹                 |
| Sullimit                                                                                               |                                                             |                                  |

Vous pouvez aussi personnaliser votre menu, en déposer tout ce que vous souhaitez dedans :

Vous devez parfois choisir le menu qu'utilisera votre thème afin de voir celui-ci (par exemple de URL).

| ×                     | Publier 🌣                                                                                                    | <b>Q</b> Recherch   | er des éléments de menu |
|-----------------------|----------------------------------------------------------------------------------------------------|---------------------|-------------------------|
| <                     | Personnalisation ► Menus<br>MonMenuAmoi                                                                                                    | Liens personnalisés |                         |
| Nom                   | du menu                                                                                                    | URL                 | http://                 |
| Mo                    | nMenuAmoi                                                                                                    | Texte du lien       | Ajouter au menu         |
| Me                    | ntions légales Page ×                                                                                                    | Pages               | ·                       |
| go                    | ogle.be Lien personnalisé 🗙                                                                                                    | Articles            | •                       |
| E<br>1<br>2<br>2<br>2 | Implacements du thème       Implacements du thème         Jotre thème peut utiliser 1 menu.       Jotre thème peut utiliser 1 menu.         Sélectionnez le menu que vous voudriez utiliser.       Implacement que vous voudriez         Vavigation principale       Implacement         Mon menu       Implacement         Enregistrer       Implacement |                     |                         |

### **Application 9 : Menu:**

Créez un nouveau menu contenant 5 liens vers des sites intéressants pour votre portfolio.

### 4.5 Arrière-plan & en-tête

Sur certains thèmes vous avez la possibilité de modifier l'arrière plan/l'en-tête

| <                                                                        | Personnalisation<br>Couleurs et arrière plan |                        |  |
|--------------------------------------------------------------------------|----------------------------------------------|------------------------|--|
| Arrière-plan Valeur par défaut                                           |                                              |                        |  |
|                                                                          |                                              | Palettes de couleurs   |  |
|                                                                          |                                              | Sélectionner une image |  |
| Voici les tons en harmonie avec les autres<br>couleurs de votre palette: |                                              |                        |  |

# Application 10 : arrière-plan:

Personnalisez l'en-tête de votre site

### 5. Gestion des utilisateurs

Dans le menu « Personnes », vous pouvez « inviter » les nouveaux utilisateurs :

| Confi | igurer                                    |               |                                                                                             |
|-------|-------------------------------------------|---------------|---------------------------------------------------------------------------------------------|
| <     | Partage                                   |               |                                                                                             |
| -     | Personnes                                 | Ajouter       |                                                                                             |
| ⊕     | Domaines                                  | Ajouter       |                                                                                             |
| Φ     | Réglages                                  |               |                                                                                             |
|       | ← Retour                                  |               | Inviter des personnes                                                                       |
|       | Noms d'utilisateur o                      | ou adresses   | e-mail                                                                                      |
|       | bonomartin@gm                             | ail.com X     |                                                                                             |
|       | Voulez-vous inviter de                    | nouveaux u    | tilisateurs sur votre site ? Plus on est de fous, plus on rit ! Invitez autant de personnes |
|       | que vous le voulez, jus                   | squ'à 10 simi | ultanément, en ajoutant leur adresse e-mail ou leur nom d'utilisateur WordPress.com.        |
|       |                                           |               |                                                                                             |
|       | Rôle                                      |               | ۲                                                                                           |
|       | Abonné                                    | ~             |                                                                                             |
|       | Administrateur                            |               | 4                                                                                           |
|       | Éditeur                                   |               |                                                                                             |
|       | Auteur                                    |               |                                                                                             |
|       | Contributeur                              |               |                                                                                             |
|       | Abonné                                    |               |                                                                                             |
|       |                                           |               |                                                                                             |
|       |                                           |               | h.                                                                                          |
|       | 500 caractères restant                    | S             |                                                                                             |
|       | (Facultatif) Saisissez u<br>utilisateurs. | n message p   | ersonnalisé de maximum 500 caractères à inclure à l'invitation transmise aux                |
|       |                                           |               |                                                                                             |
|       |                                           |               | Envoyer l'invitation                                                                        |
|       |                                           |               |                                                                                             |

Rôles des différents acteurs :

- Abonné : peut gérer son profil
- Contributeur : peut éditer / lire ses articles
- Auteur : peut éditer / lire / publier ses articles, charger des fichiers
- Editeur : peut éditer / lire / publier ses articles, charger des fichiers, modérer les commentaires, gérer les catégories, gérer les liens, éditer l'ensemble des articles et pages.
- Administrateur : Gestion complète du blog.

### **Application 11 : Les auteurs**

Ajoutez un auteur à votre site.